## Sign up to SVC eNotices

Go to <u>https://svc.enotices.com.au/</u> or click the 'pay my rates' tab on the SVC website for the link.

- Click on 'Sign Up tab'
- Type in email address and eNotices Reference Number Refer to your SVC Rates or/and water Notice for your eNotices Reference Number
- Check your email inbox and the click the validation link (ensure you check your junk mail if it does not appear)
- Select a password and mobile number

| Snowy<br>Valleys<br>Council | 📀 eNotices     |
|-----------------------------|----------------|
|                             | Sign Up Log In |

## Set up your direct debit payments via eNotices

• On the Dashboard - Click 'Pay my notice'

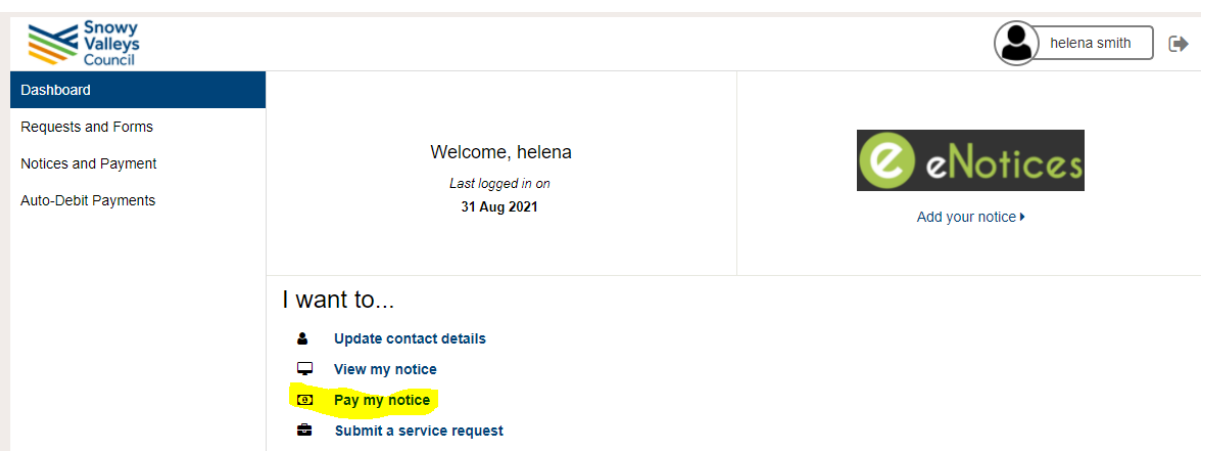

- Pick the correct notice based on the issue date. ie 19 Jul 2022 Rates is the 2022/23 annual notice
- Click the green Pay button against the bill you want to pay

•

- Then select how you want to pay and click submit. (Don't forget to select the payment start date you want).
- Then select your payment method credit card or bank account, (note fee with credit card).

| Dashboard           | Search Notices            |                                      |             |       |       |                          |
|---------------------|---------------------------|--------------------------------------|-------------|-------|-------|--------------------------|
| Requests and Forms  |                           |                                      |             |       |       |                          |
| Notices and Payment | Enter                     | Enter Account Number or Account Name |             |       |       |                          |
| Auto-Debit Payments | Advanced Search Options - |                                      |             |       |       |                          |
|                     | Pay                       | 7                                    | 19 Jul 2022 | Rates | 20121 | Snowy Valleys Counc      |
|                     | Pay                       | 1<br>                                | 19 Jul 2022 | Rates | 20791 | Snowy Valleys Counc      |
|                     |                           |                                      | 40.1.1.0000 | Datas | 24644 | Convert Mallours Convert |

| Bill Information<br>Account Number<br>20121<br>Amount Due<br>\$557.06                                                                                                    | Payment Deta                           | ils<br>wy CeNotice:                                    |
|----------------------------------------------------------------------------------------------------|----------------------------------------|--------------------------------------------------------|
| Payment Details                                                                                                    | Cour                                   | ncil                                                   |
| Payment Options                                                                                                    | Enter your payment details below. Fiel | ds marked with an asterisk ( <b>*</b> ) are mandatory. |
| set up oncomp perments, Halls Letteri<br>For this and future bills, divide the amount due into payments and automatically debit my selected payment method based on the<br>below schedule: | Amount                                 | \$223.46 AUD                                           |
| Weekly (\$55.91 per week based on current bill )                                                                                                    | Deferrerenter                          | 20121                                                  |
| Fortnightly (\$111.76 per fortnight based on current bill )     Monthly (\$223.46 per month based on current bill )                                                                        | Reference number                       | 20121                                                  |
| <ul> <li>Instalments (\$557.06 based on this instalment)</li> </ul>                                                                                                    | * Method                               | Credit card                                            |
| OR                                                                                                    | Cancel                                 | Bank account                                           |
| Start Date 02 Aug 2022                                                                                                    |                                        |                                                        |
| By submitting this payment you agree to the Auto Debit Request Service Agreement                                                                                                    |                                        |                                                        |
| Submit                                                                                                    |                                        |                                                        |